Dok. Nr.: 28052025NS3

## Anleitung

Einsehen von Komm- und Gehzeiten

Relevant für: Alle

## Schritt: Anmelden in der Webanwendung (<u>https://time.motoren-sauer.de/coptrack</u>) oder der App → Es erscheint folgendes Fenster:

| Abwesenheit des Mitarbe    | iters Alber × +                           |               |            |        |            |                      |              |          |           |              |         |                                   |          |         |            | $\sim$       |
|----------------------------|-------------------------------------------|---------------|------------|--------|------------|----------------------|--------------|----------|-----------|--------------|---------|-----------------------------------|----------|---------|------------|--------------|
| $\leftarrow \rightarrow C$ | → C                                       |               |            |        |            |                      |              |          |           |              |         | \$                                |          |         |            |              |
| Leftassung Mein Berei      | <b>★ ▼</b> ①<br>ch                        |               |            |        |            |                      |              |          |           |              |         |                                   |          |         |            | COP          |
| 🔅 Erfassung                | \delta Monatsübersicht                    | Abwesenheiten |            |        |            |                      |              |          |           |              |         |                                   |          | 🙁 abbre | chen 🔍     | suchen       |
| Kommen / Gehen             | Aufwand     Übersichten     Abwesenheiten |               |            |        |            |                      |              |          |           |              | 🚫 übern | bernehmen 🔚 speichern<br>Aktionen |          |         |            |              |
| Adwand                     | Obersichten                               | Abwesenneiten |            |        |            |                      |              |          |           |              |         |                                   |          |         |            | 2025 🖻 🔞 🖴   |
| Abwesenheit des Mita       | rbeiters                                  |               |            |        |            |                      |              |          |           |              |         |                                   |          |         |            |              |
| <b>1</b>                   |                                           |               |            |        |            |                      |              |          |           |              |         |                                   |          |         |            |              |
| Apr                        | il 2025                                   | Tag KW 🕷 👘    | Mai 2025   |        | Tag KW 📧 👘 | Juni 2025            | <b>*</b> 🔊 🛸 | Tag KW 💽 | Juli 2025 | <b>*</b> 🔊 👟 | Aug     | ust 2025                          | E Tag KW | Septe   | ember 2025 | <b>T</b> 💿 🛸 |
| 1                          |                                           |               | ¥€         |        | 1          | <u>∞</u> ⊶r <u>o</u> | 1 🚔 🛩        | 1        |           |              |         |                                   | 1 36     |         |            |              |
| 2                          |                                           | 2             |            |        | 2 23       |                      |              | 2        |           |              | 2       |                                   | 2        |         |            |              |
| 3                          |                                           | 3             |            |        | 3          |                      |              | 3        |           |              | 3       |                                   | 3        |         |            |              |
| 4                          |                                           | 4             |            |        | 4          |                      |              | 4        |           |              | 4 32    |                                   | 4        |         |            |              |
| 5                          |                                           | 5 19          |            |        | 5          |                      |              | 5        |           |              | 5       |                                   | 5        |         |            |              |
| 6                          |                                           | 6             |            | HEILIE | 6          |                      |              | 6        |           |              | 6       |                                   | 6        |         |            |              |
| 7 15                       |                                           | 7             |            |        | 7          |                      |              | 7 28     |           |              | 7       |                                   | 7        |         |            |              |
| 8                          |                                           | 8             |            |        | 8          |                      |              | 8        |           |              | 8       |                                   | 8 37     |         |            |              |
| 9                          |                                           | 9             |            |        | 9 24 💒*    |                      |              | 9        |           |              | 9       |                                   | 9        |         |            |              |
| 10                         |                                           | 10            |            |        | 10         |                      |              | 10       |           |              | 10      |                                   | 10       |         |            |              |
| 11                         |                                           | 11            |            |        | 11         |                      |              | 11       |           |              | 11 33   |                                   | 11       |         |            |              |
| 12                         |                                           | 12 20         | <b>3</b>   |        | 12         |                      |              | 12       |           |              | 12      |                                   | 12       |         |            |              |
| 13                         |                                           | 13            | 3 <b>-</b> |        | 13         |                      |              | 13       |           |              | 13      |                                   | 13       |         |            |              |
| 14 16                      |                                           | 14            | <b>3</b>   |        | 14         |                      |              | 14 29    |           |              | 14      |                                   | 14       |         |            |              |
| 15                         |                                           | 15            |            |        | 15         |                      |              | 15       |           |              | 15      |                                   | 15 38    |         |            |              |
| 16                         |                                           | 16            |            |        | 16 25      |                      |              | 16       |           |              | 16      |                                   | 16       |         |            |              |
| 17                         |                                           | 17            |            |        | 17         |                      |              | 17       |           |              | 17      |                                   | 17       |         |            |              |
| 18                         |                                           | 18            |            |        | 18         |                      |              | 18       |           |              | 18 34   |                                   | 18       |         |            |              |
| 19                         |                                           | 19 21         |            |        | 19         |                      |              | 19       |           |              | 19      |                                   | 19       |         |            |              |
| 20                         |                                           | 20            |            |        | 20         |                      |              | 20       |           |              | 20      |                                   | 20       |         |            |              |
| 21 17 🔚                    |                                           | 21            |            |        | 21         |                      |              | 21 30    |           |              | 21      |                                   | 21       |         |            |              |
| 22                         |                                           | 22            |            |        | 22         |                      |              | 22       |           |              | 22      |                                   | 22 39    |         |            |              |
| 23                         |                                           | 23            |            |        | 23 26      |                      |              | 23       |           |              | 23      |                                   | 23       |         |            |              |
| 24                         |                                           | 24            |            |        | 24         |                      |              | 24       |           |              | 24      |                                   | 24       |         |            |              |
| 25                         |                                           | 25            |            |        | 25         |                      |              | 25       |           |              | 25 35   |                                   | 25       |         |            |              |
| 26                         |                                           | 26 22         |            |        | 26         |                      |              | 26       |           |              | 26      |                                   | 26       |         |            |              |
| 27                         |                                           | 27            |            |        | 27         |                      |              | 27       |           |              | 27      |                                   | 27       |         |            |              |

## 2. Schritt: Anklicken von "Monatsübersicht" unter dem Reiter "Erfassung"

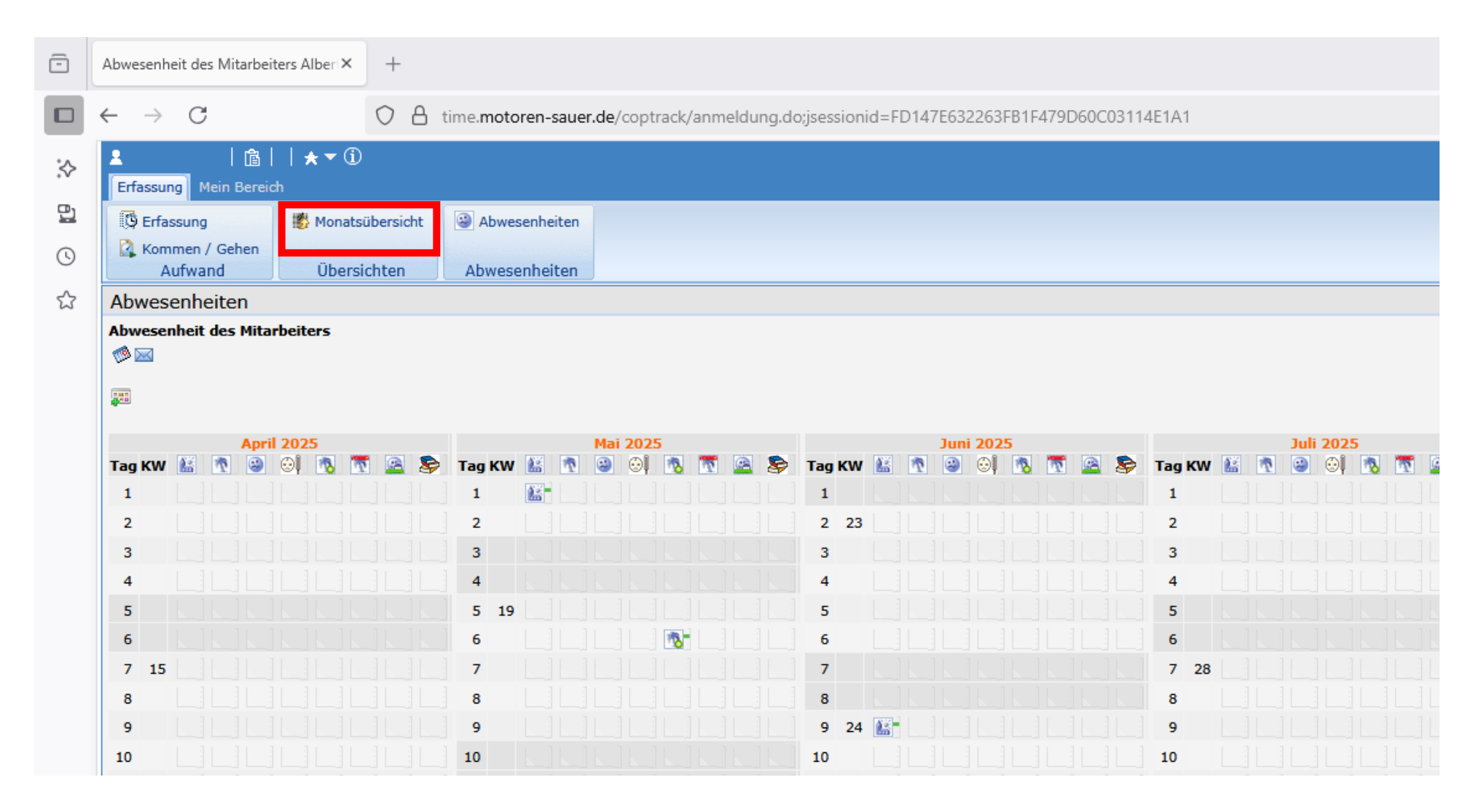

→ Die Auflistung der Komm- und Gehzeiten samt Soll- und Ist-Zeiten für den aktuellen Monat wird angezeigt. Zusätzlich werden weitere Daten wie Überstunden und Urlaubstage angezeigt.

| Monatsübersich      | nt       |      |             |                |                     |                                     |             |     |             | \land Mai 2025 🗅 🧒 🔒 | Über die Pfeile oben |
|---------------------|----------|------|-------------|----------------|---------------------|-------------------------------------|-------------|-----|-------------|----------------------|----------------------|
| Aufwände für alle F | Projekte |      |             |                | :00<br>:22<br>:22   | Aufwand V Alle V rechts kann der Mo |             |     |             |                      |                      |
| 🕄 📩 * S1            | ~        | Soll | Arbeitszeit | Kommen/Gehen H | Kommen/Gehen Kommen | Geben                               | Abwesenheit |     | Abwesenheit |                      | 8                    |
| ſag                 | KW       | 501  | Ist-Soll    | Arbeitszeit    | Pause               |                                     | 7 🗿 😳 🐔 7   | 🗟 📚 | Zeit        |                      |                      |
| 1 Donnerstag        |          | 0:00 | 0:00        | 0:00           | 0:00                | <u>85</u> -                         |             |     | 0:00        |                      |                      |
| 2 Freitag           |          | 0:00 | 0:00        | 0:00           | 0:00                |                                     |             |     | 0:00        |                      |                      |
| 3 Samstag           |          | 0:00 | 0:00        | 0:00           | 0:00                |                                     |             |     | 0:00        |                      |                      |
| 4 Sonntag           |          | 0:00 | 0:00        | 0:00           | 0:00                |                                     |             |     | 0:00        |                      |                      |
| 5 Montag            | 19       | 0:00 | 0:00        | 0:00           | 0:00                |                                     |             |     | 0:00        |                      |                      |
| 6 Dienstag          |          | 0:00 | 0:00        | 0:00           | 0:00                |                                     |             |     | 0:00        |                      |                      |
| 7 Mittwoch          |          | 0:00 | 0:00        | 0:00           | 0:00                |                                     |             |     | 0:00        |                      |                      |
| 8 Donnerstag        |          | 0:00 | 0:00        | 0:00           | 0:00                |                                     |             |     | 0:00        |                      |                      |
| 9 Freitag           |          | 0:00 | 0:00        | 0:00           | 0:00                |                                     |             |     | 0:00        |                      |                      |
| 10 Samstag          |          | 0:00 | 0:00        | 0:00           | 0:00                |                                     |             |     | 0:00        |                      |                      |
| 11 Sonntag          |          | 0:00 | 0:00        | 0:00           | 0:00                |                                     |             |     | 0:00        |                      |                      |
| 12 Montag           | 20       | 0:00 | 0:00        | 0:00           | 0:00                |                                     |             |     | 0:00        |                      |                      |
| 13 Dienstag         |          | 0:00 | 0:00        | 0:00           | 0:00                |                                     |             |     | 0:00        |                      |                      |
| 14 Mittwoch         |          | 0:00 | 0:00        | 0:00           | 0:00                |                                     |             |     | 0:00        |                      |                      |
| 15 Donnerstag       |          | 0:00 | 0:00        | 0:00           | 0:00                |                                     |             |     | 0:00        |                      |                      |
| 16 Freitag          |          | 0:00 | 0:00        | 0:00           | 0:00                |                                     |             |     | 0:00        |                      |                      |
| 17 Samstag          |          | 0:00 | 0:00        | 0:00           | 0:00                |                                     |             |     | 0:00        |                      |                      |
| 18 Sonntag          |          | 0:00 | 0:00        | 0:00           | 0:00                |                                     |             |     | 0:00        |                      |                      |
| 19 Montag           | 21       | 0:00 | 0:00        | 0:00           | 0:00                |                                     |             |     | 0:00        |                      |                      |
| 20 Dienstag         |          | 0:00 | 0:00        | 0:00           | 0:00                |                                     |             |     | 0:00        |                      |                      |
| 21 Mittwoch         |          | 0:00 | 0:00        | 0:00           | 0:00                |                                     |             |     | 0:00        |                      |                      |
| 22 Donnerstag       |          | 0:00 | 0:00        | 0:00           | 0:00                |                                     |             |     | 0:00        |                      |                      |
| 23 Freitag          |          | 0:00 | 0:00        | 0:00           | 0:00                |                                     |             |     | 0:00        |                      |                      |
| 24 Samstag          |          | 0:00 | 0:00        | 0:00           | 0:00                |                                     |             |     | 0:00        |                      |                      |
| 25 Sonntag          |          | 0:00 | 0:00        | 0:00           | 0:00                |                                     |             |     | 0:00        |                      |                      |
| 26 Montag           | 22       | 0:00 | 0:00        | 0:00           | 0:00                |                                     |             |     | 0:00        |                      |                      |
| 27 Dienstag         |          | 0:00 | 4:22        | 4:22           | 0:50 08:03          | 13:15                               |             |     | 0:00        |                      |                      |
| 28 Mittwoch         |          | 0:00 | 0:00        | 0:00           | 0:00                |                                     |             |     | 0:00        |                      |                      |
| 29 Donnerstag       |          | 0:00 | 0:00        | 0:00           | 0:00                | <b>8</b> .5 -                       |             |     | 0:00        |                      |                      |